## EXERCICI – El Text de MAC

1. Per començar obrim un arxiu amb els fons blanc i li diem que volem 350X150 píxels. I escrivim amb **Times New Roman** i amb el color **#0066CC**. Per a fer-li el text MAC.

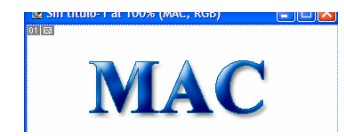

2. Per a fer aquest efecte li diem que volem Capa - Estilos de capa - Bisel y Relieve amb els següents valors.

| - Estructura                      |
|-----------------------------------|
| Estilo: Bisel interior            |
| Técnica: Redondear 💌              |
| Profundidad: 300 %                |
| Dirección: 💽 Superior 🛛 🔘 Abajo   |
| Tamaño: C                         |
| Suavizar: 10p×                    |
| - Sombra                          |
| Ángulo: 120 *                     |
| Altitud: Usar luz global          |
| Contorno de resplandor: Suavizado |
| Modo resaltado: 🛛 Aclarar 🛛 💌 🔛   |
| Opacidad: 100 %                   |
| Modo de sombra: Luz lineal 💌      |
| Opacidad: 40 %                    |

- 3. Ara anirem a Capa Estilos de capa Trazo per a definir millor l'efecte. El color que poserem serà el #006699 amb un grosor de 1px.
- 4. Per últim anem a Capa Estilos de capa Sombra paralela i li apliquem els valors predeterminats, cambinat solament l'opacidad para baixar-se-la al 50%.
- 5. I ja tenim l'efecte de la lletra fet. Desem l'arxiu amb el nom de mac.psd.